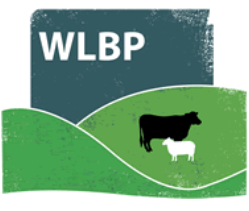

## How to Administer Medicine to Dogs, Cats & Other Farm Pets

You can use this website to record the treatment of dogs, cats and other farm pets. These treatments will appear in your online medicine book.

After logging into WLBP Farm Records website, under the Manage Holdings menu, select Administer Medicine to Dogs & Pets.

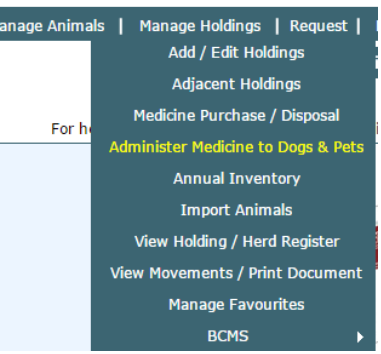

When the screen first loads it will display the treatment history

for dogs & other farm pets over the last 6 months. You can filter and sort this list to find particular treatments. To remove a previous treatment, click the associated **Undo** button.

## **Recording a New Treatment**

To record a new treatment, click the **Record New Treatment** button and you will be presented with the following screen:

## Administer Medicine to Dogs, Cats & Other Farm Pets

This page allows you to record dogs, cats and other farm pets being treated with a medicine. Click the 'Record New Treatment' button to record the administration of a medicine. View the **getting started guide** for help using the page.

## Administer New Treatment Location & Date

| Treatment Holding CPH* 53/074/0048 Treatment start date* 09/02/2016 Treatment end date* 09/02/2016 Animal Animal name or description* Animal name or description* Select the medicine to administer, the medicine stock record must have 'Can be used on Dogs, Cats and other farm pets ticked. To purchase, edit or disposal of medicines use the Medicine Stock Page. Medicine Medicine Medicine Norcal 40 Solution for Injection - Norbrook Laboratories Limited Norcal 40 Solution for Injection - Dechra Limited Here                                                                                                    |                                                                                                    |                                     |                                        |                                                                        |
|----------------------------------------------------------------------------------------------------|----------------------------------------------------------------------------------------------------|-------------------------------------|----------------------------------------|------------------------------------------------------------------------|
| Animal Animal name or description*  Medicine Select the medicine to administer, the medicine stock record must have 'Can be used on Dogs, Cats and other farm pets ticked. To purchase, edit or disposal of medicines use the Medicine Stock Page.  Medicines  Medicine  Medicine  Medicine  Batch Date Expires Total In Stoc Dog Medicine  B1234 29/02/2016 1000 Millilitres Norcal 40 Solution for Injection - Norbrook Laboratories Limited B5555 31/05/2016 500 Grammes Willcain Solution for Injection - Dechra Limited B3333 01/05/2016 2000 Millilitres Treatment Details  Total dosage per animal*                                                                                                    | Treatment Holding CPH* 53/074/0048<br>Treatment start date* 09/02/2016<br>Treatment end date* 09/02/2016                                          | -1                                  |                                        |                                                                        |
| Animal name or description*          Medicine         Select the medicine to administer, the medicine stock record must have 'Can be used on Dogs, Cats and other farm pets ticked. To purchase, edit or disposal of medicines use the Medicine Stock Page.         Medicines         Medicine         Medicine         Medicine         Medicine         Medicine         Medicine         Medicine         Medicine         Medicine         Medicine         B1234         29/02/2016         1000 Millilitres         Norcal 40 Solution for Injection - Norbrook Laboratories Limited         B3333       01/05/2016         Solution for Injection - Dechra Limited         Mage 1       of 1         Image 1       of 1         Image 2       View 1 - 3         Treatment Details       Total dosage per animal*                                                                                                    | Animal                                                                                                    |                                     |                                        |                                                                        |
| Medicine         Select the medicine to administer, the medicine stock record must have 'Can be used on Dogs, Cats and other farm pets ticked. To purchase, edit or disposal of medicines use the Medicine Stock Page.         Medicines         Medicine       Batch       Date Expires       Total In Stor         Dog Medicine       B1234       29/02/2016       1000 Millilitires         Norcal 40 Solution for Injection - Norbrook Laboratories Limited       B55555       31/05/2016       500 Grammes         Willcain Solution for Injection - Dechra Limited       B3333       01/05/2016       2000 Millilitires         Treatment Details         Total dosage per animal*                                                                                                    | Animal name or description*                                                                                                    | -(2)                                |                                        |                                                                        |
| Select the medicine to administer, the medicine stock record must have 'Can be used on Dogs, Cats and other farm pets ticked. To purchase, edit or disposal of medicines use the Medicine Stock Page.         Medicines       Batch       Date Expires       Total In Stor         Dog Medicine       B1234       29/02/2016       1000 Millilitres         Norcal 40 Solution for Injection - Norbrook Laboratories Limited       B55555       31/05/2016       500 Grammes         Willcain Solution for Injection - Dechra Limited       B3333       01/05/2016       2000 Millilitres         Image: Image: I | Medicine                                                                                                    | $\smile$                            |                                        |                                                                        |
| Medicines       Batch       Date Expires       Total In Stor         Dog Medicine       B1234       29/02/2016       1000 Millilitres         Norcal 40 Solution for Injection - Norbrook Laboratories Limited       B55555       31/05/2016       500 Grammes         Willcain Solution for Injection - Dechra Limited       B3333       01/05/2016       2000 Millilitres         Image: 1 of 1       Image: 1 of 1       Image: 1 of 1       Image: 1 of 1       Image: 1 of 1         Treatment Details       Total dosage per animal**       Image: 1 of 1       Image: 1 of 1       Image: 1 of 1                                                                                                    | Select the medicine to administer, the medicine stock record must<br>ticked. To purchase, edit or disposal of medicines use the <b>Medicine</b>   | have 'Can be used of<br>Stock Page. | n Dogs, Cats and o                     | ther farm pets'                                                        |
| Deg Medicine     Batch     Date Expires     Total in Store       Dog Medicine     B1234     29/02/2016     1000 Millilitres       Norcal 40 Solution for Injection - Norbrook Laboratories Limited     B55555     31/05/2016     500 Grammes       Willcain Solution for Injection - Dechra Limited     B3333     01/05/2016     2000 Millilitres       View 1 - 3       Treatment Details       Total dosage per animal*                                                                                                    | Medicines                                                                                                    | Batab                               | Data Euripea                           | Total In Stock                                                         |
| Dog Medicine     B1234     29/02/2016     1000 Millilitres       Norcal 40 Solution for Injection - Norbrook Laboratories Limited     B55555     31/05/2016     500 Grammes       Willcain Solution for Injection - Dechra Limited     B3333     01/05/2016     2000 Millilitres       View 1 - 3                                                                                                    |                                                                                                    |                                     | LIATA EVOLUAE                          | LOTAL ID STOCK                                                         |
| Norcal 40 Solution for Injection - Norbrook Laboratories Limited     B5555     31/05/2016     500 Grammes       Willcain Solution for Injection - Dechra Limited     B3333     01/05/2016     2000 Millilitres       View 1 - 3   Treatment Details                                                                                                    | redicine -                                                                                                    | Datch                               | Date Expires                           | Total In Stock                                                         |
| Willcain Solution for Injection - Dechra Limited     B3333     01/05/2016     2000 Millilitres       Image: 1     of 1     Image: 1     Image: 1     View 1 - 3   Treatment Details Total dosage per animal*                                                                                                    | Dog Medicine                                                                                                    | B1234                               | 29/02/2016                             | 1000 Millilitres                                                       |
| Treatment Details Total dosage per animal*                                                                                                    | Dog Medicine<br>Norcal 40 Solution for Injection - Norbrook Laboratories Limited                                                                  | B1234<br>B55555                     | 29/02/2016<br>31/05/2016               | 1000 Millilitres                                                       |
| Treatment Details Total dosage per animal*                                                                                                    | Dog Medicine<br>Norcal 40 Solution for Injection - Norbrook Laboratories Limited<br>Willcain Solution for Injection - Dechra Limited              | B1234<br>B55555<br>B3333            | 29/02/2016<br>31/05/2016<br>01/05/2016 | 1000 Millilitres<br>500 Grammes<br>2000 Millilitres                    |
| Total dosage per animal*                                                                                                    | Dog Medicine<br>Norcal 40 Solution for Injection - Norbrook Laboratories Limited<br>Willcain Solution for Injection - Dechra Limited              | B1234<br>B55555<br>B3333<br>1 → ►   | 29/02/2016<br>31/05/2016<br>01/05/2016 | 1000 Millilitres<br>500 Grammes<br>2000 Millilitres<br>View 1 - 3 of 3 |
| Administered by                                                                                                    | Dog Medicine Norcal 40 Solution for Injection - Norbrook Laboratories Limited Willcain Solution for Injection - Dechra Limited IM Content Details | B1234<br>B55555<br>B3333<br>1 ►> ►1 | 29/02/2016<br>31/05/2016<br>01/05/2016 | 1000 Millilitres<br>500 Grammes<br>2000 Millilitres<br>View 1 - 3 of 3 |

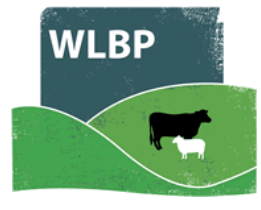

- 1. First select the holding CPH where the treatment was performed and set the treatment start and end dates.
- 2. Enter the name or description of the animal being treated.
- 3. Now select the medicine being administered from the grid. You must have previously purchased the medicine via the Medicine Stock screen and when purchased, the medicine must have 'Can be used on Dogs, Cats and other farm pets' ticked.
- 4. Next enter the dosage per animal and optionally enter who administered the treatment and the condition / reason for treatment.
- 5. Finally click the **Save** button to record the treatment.

Details of the treatment will be displayed in your medicine book, to view this select Reports > Medicine Administration & Treatments.